## Manuál pre prácu s KIS

1. Začnite prepnutím sa, na Rozšírené vyhľadávanie

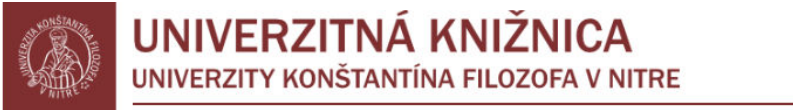

online katalóg

| 🏠 Hlavná stránka   🍏 Prihlásiť                                                                                                    |                                                                                                    |
|----------------------------------------------------------------------------------------------------|----------------------------------------------------------------------------------------------------|
| Vyhľadávanie                                                                                                    |                                                                                                    |
| Jednoduché Rozšírené                                                                                                    |                                                                                                    |
| Hľadaný výraz                                                                                                    | Fráza 🔹                                                                                                    |
| asertivita bakalárska práca <b>bakalárske práce</b> budhizmus dej<br>práca Filozofia fluencia gavora globalizácia harmer hronský Jazyk a kognicia<br>rodina Rozvod slezáková slovník šlovenských spisovateľov sociálna práca sport sus<br>všeobecná didaktika výrost vyučovacia hodina Zelina | jiny filozofie dejiny slovenskej literatúry dejiny slovenskej literatúry 3 Didaktika didaktika matematiky diplomová<br>kreativita kurincova Kurincová lexikológia marketing metakognicia miron zelina nacionalizmus Pedagogika Petlák<br>scrofa symbolizmus špeciálna pedagogika Teaching Practice Handbook turek tvorivosť tvorňvosť vseobecna didaktika |
| –<br>Pomôcky pre vyhľadávanie:<br>Napíšte jedno alebo viac slov (celé slová) ktoré predpokladáte v popise t<br>slovo s pravostranným rozšírením zadávajte v úvodzovkách! Napr.: "kin*".                                                                                                    | itulu. Je možné hľadať aj časti slov, napríklad: Ter* or Kin*. Pri voľbe "Všetky slová" a "Logický výraz"                                                                                                    |
| Fráza - vyhľadá záznamy s presným výskytom zadaného reťazca.<br>Ľubovoľné slovo - vyhľadá záznamy s výskytom aspoň jedného zo zadanýc<br>Všetky slová - vyhľadá záznamy s výskytom všetkých zadaných slov bez oh<br>Logický výraz - vyžaduje použitie logických spojok OR a AND (napr. "Ter   | :h slov.<br>Nadu na ich poradie. Zadávajte plnovýznamové slová dlhšie ako 3 znaky!<br>™ OR King).                                                                                                    |
| 🔍 Hľadať 🛛 🖉 Vyčistiť formulár                                                                                                    |                                                                                                    |
| Návrh a riešeniu                                                                                                    | e SVOP WEBDIZAJN   Zabezpečuje DAWINCI   Pomoc                                                                                                    |
| Pre spravne tungovanie systėmu je potrebnė mať povolený javascrip                                                                                                    | ot! System je optimalizovany pre prehliadace IE9 a vyssie, Mozilla Firefox, Opera, Google Chrome a Safari                                                                                                    |

2. Kliknete na Výber databázy, pre výber výstupov KCH

|                                    | UNIVERZITY K            |    | <b>FNÁ KNIŽľ</b><br>štantína filozo            | <b>NI</b><br>DFA | CA<br>V NITRE                    |            | 0                      | nline katalóg  |    |
|------------------------------------|-------------------------|----|------------------------------------------------|------------------|----------------------------------|------------|------------------------|----------------|----|
| 🟠 Hlavná stránka                   | 💍 Prihlásiť             |    |                                                |                  |                                  |            |                        |                |    |
| Vyhľadávanie                       |                         |    |                                                |                  |                                  |            |                        |                |    |
| Jednoduché                         | Rozšírené               |    |                                                |                  |                                  |            |                        |                |    |
| Podmienky vyl                      | l'adávania              |    |                                                |                  |                                  |            | (                      | Výber databázy |    |
|                                    | Autor                   | •  |                                                |                  |                                  |            | Fráza                  | T              |    |
| AND •                              | Názov                   | •  |                                                |                  |                                  |            | Fráza                  | •              |    |
| AND •                              | Predmetové heslo        | ٠  |                                                |                  |                                  |            | Fráza                  | •              |    |
|                                    | Rok vydania             | 0d |                                                | Do               |                                  |            |                        |                |    |
|                                    | Jazyk                   |    | slovenčina<br>angličtina<br>čeština<br>nemčina |                  | *<br>*                           |            |                        |                |    |
| Výber databázy:<br>Podmienky hľada | Všetky<br>nia:          |    |                                                |                  |                                  |            |                        |                |    |
| 🔍 Hľadať                           | Vyčistiť formula        | ir |                                                |                  |                                  |            |                        |                |    |
|                                    | Des seulos formada - 11 |    | Návrh a riešenie SVOP W                        | EBDIZA           | JN   Zabezpečuje DAWINCI   Pomoc | Marilla II | fere Oriente Canada Ci | un - Enfani    | İ. |

3. V prípade, že chcete prehľad publikačnej činnosti KCH zvolíte Publikačná činnosť

|                                               | UNIVERZITY KONS                      | <b>FNÁ KNIŽ</b><br>štantína filoz | NICA<br>OFA V NITE   | RE                  |              | onlin                 | <u>e katalóg</u> |
|-----------------------------------------------|--------------------------------------|-----------------------------------|----------------------|---------------------|--------------|-----------------------|------------------|
| 🟠 Hlavná stránk                               | a   🍐 Prihlásiť                      |                                   |                      |                     |              |                       |                  |
| Vyhľadávanie                                  |                                      |                                   |                      |                     |              |                       |                  |
| Jednoduché                                    | Rozšírené                            |                                   |                      |                     |              |                       |                  |
| Podmienky vy                                  | hľadávania                           |                                   |                      |                     |              |                       | Výber databázy   |
|                                               | Autor •                              |                                   |                      |                     |              | Všetky                |                  |
|                                               | Názov                                |                                   |                      |                     |              | Katalóg kníh          |                  |
| AND .                                         | Na20V ·                              |                                   |                      |                     | (3))<br>(3)) | Periodiká             |                  |
| AND •                                         | Predmetové heslo 🔹                   |                                   |                      |                     |              | Záverečné a kvalifika | ičné práce       |
|                                               | Rok vydania Od                       |                                   | Do                   |                     |              | Publikačná činnosť    | >                |
|                                               | Jazyk                                | slovenčina                        |                      |                     |              | EL. a AV dokumenty    |                  |
|                                               |                                      | angličtina                        |                      |                     |              | Katalóg noriem        |                  |
|                                               |                                      | čeština<br>nemčina                |                      | -                   |              | Мару                  |                  |
|                                               |                                      |                                   |                      |                     |              | Zborníky              |                  |
|                                               |                                      |                                   |                      |                     |              | Hudobniny             |                  |
| Výber databázy:<br>Podmienky hľad<br>C Hľadat | Všetky<br>ania:<br>Vyčistiť formulár |                                   |                      |                     |              |                       |                  |
|                                               |                                      | Návrh a riešenie SVOP             | WEBDIZAJN   Zabezpeč | uje DAWINCI   Pomoc |              |                       |                  |

4. Zvolíte Podmienky vyhľadávania v publikačnej činnosti KCH

| Allavná stránka                    | UNIVERZITY KON                                                                                                    | TNÁ KNIŽ<br>IŠTANTÍNA FILOZ                                     | NICA<br>OFA V NITRE                                                           |                                  | onl                           | ine katalóg    |
|------------------------------------|----------------------------------------------------------------------------------------------------|-----------------------------------------------------------------|-------------------------------------------------------------------------------|----------------------------------|-------------------------------|----------------|
| Vyhľadávanie                       |                                                                                                    |                                                                 |                                                                               |                                  |                               |                |
| Jednoduché                         | Rozšírené                                                                                                    |                                                                 |                                                                               |                                  |                               |                |
| Podmienky vyl                      | hľadávania                                                                                                    |                                                                 |                                                                               |                                  |                               | Výber databázy |
|                                    | Autor 🗸                                                                                                    |                                                                 |                                                                               |                                  | Fráza                         | •              |
| AND •                              | Autor<br>Názov<br>Názov zdroj dokumentu                                                                                                    |                                                                 |                                                                               |                                  | Fráza                         | •              |
| AND •                              | Kategória dok.                                                                                                    |                                                                 |                                                                               | R                                | Začína na                     | •              |
| Výber databázy:<br>Podmienky hľada | Ratedra<br>Fakulta<br>Rok vykazovania<br>ISBN<br>ISSN<br>Predmetové heslo<br>Rok ohlasu<br>Rok ohlasu<br>Projekty<br>Interné hodnotenie<br>Publikáčná činnosť<br>ania: | slovenčina<br>angličtina<br>čeština<br>nemčina                  | Do                                                                            | •                                |                               |                |
| 🔍 Hľadať                           | 🦢 🛛 Vyčistiť formulár                                                                                                    |                                                                 |                                                                               |                                  |                               |                |
|                                    | Pre správne fungovanie systému je p                                                                                                    | Návrh a riešenie SVOP<br>otrebné mať povolený javascript! Systé | WEBDIZAJN   Zabezpečuje DAWINCI    <br>m je optimalizovaný pre prehliadače IE | Pomoc<br>19 a vyššie, Mozilla Fi | refox, Opera, Google Chrome a | Safari         |

5. Pri zvolení Podmienky vyhľadávania Katedra, vyberiete KCH/Katedra chémie

|                                               | UNIVERZITY KON                                   | <b>TNÁ KNIŽNICA</b><br>štantína filozofa v nitre                                                                                                    | online katalóg                              |
|-----------------------------------------------|--------------------------------------------------|----------------------------------------------------------------------------------------------------|---------------------------------------------|
| 🟠 Hlavná stránk                               | a   🍐 Prihlásiť                                  |                                                                                                    |                                             |
| Vyhľadávanie                                  |                                                  |                                                                                                    |                                             |
| Jednoduché                                    | Rozšírené                                        |                                                                                                    |                                             |
| Podmienky vy                                  | hľadávania                                       |                                                                                                    | Výber databázy                              |
|                                               | Katedra                                          | KCH   Katedra chémie                                                                                                    | Presný výraz 🔹                              |
| AND •                                         | Názov 🗸                                          | KSJ   Katedra slovenského jazyka<br>KSL   Katedra slovenskej literatúry                                                                                                    | Fráza 🔹                                     |
| AND •                                         | Názov zdroj. dokumenti 🔻                         | KSO   Katedra sociológie<br>KZU   Katedra žurnalistiky                                                                                                    | Začína na 🔹                                 |
|                                               | Rok vydania Od<br>Jazyk                          | ULK   Odučenie transaciougie<br>TLU   Timočnický ústav<br>ULK   Ústav pre výskum kultúrneho dedičstva<br>ULK   Ústav literárnej a umeleckej komunikácie<br>DE3   Dekanát FPV<br>GMU   Gemologický ústav<br>KBG   Katedra botaniky a genetiky<br>KEE   Katedra ekológie a environmental.<br>KFY   Katedra ekológie a environmental. |                                             |
| Výber databázy:<br>Podmienky hľad<br>C Hľadat | Publikačná činnosť<br>ania:<br>Vyčistiť formulár | KCH   Katedra geograme regional. Rozvoja<br>KCH   Katedra chémie<br>NHH Katedra informatiky<br>KMA   Katedra matematiky<br>KZA   Katedra zoológie a antropológie<br>UMI   Ústav manažm. a inform. technológií<br>DE5   Dekanát ESS                                                                                                 |                                             |
|                                               | Pre správne fungovanie systému je po             | Návrh a riešenie SVOP WEBDIZAJN   Zabezpečuje DAWINCI   Pomoc<br>rebné mať povolený javascript! Systém je optimalizovaný pre prehliadače IE9 a vyššie, Mozi                                                                                                    | illa Firefox, Opera, Google Chrome a Safari |

6. Nakoniec kliknete na Hl'adat'

| Vyhľadávanie |                        |                                                |   |              |          |
|--------------|------------------------|------------------------------------------------|---|--------------|----------|
| Jednoduché   | Rozšírené              |                                                |   |              |          |
| Podmienky v  | yhľadávania            |                                                |   |              | Výber da |
|              | Katedra •              | KCH   Katedra chémie                           | • | Presný výraz | •        |
| AND •        | Názov 🔻                |                                                |   | Fráza        | •        |
| AND •        | Názov zdroj. dokumenti |                                                |   | Začína na    | •        |
|              | Rok vydania Od         | Do                                             |   |              |          |
|              | Jazyk                  | slovenčina<br>angličtina<br>čeština<br>nemčina | • |              |          |

Návrh a riešenie SVOP WEBDIZAJN | Zabezpečuje DAWINCI | Pomoc Pre správne fungovanie systému je potrebné mať povolený javascript! Systém je optimalizovaný pre prehliadače IE9 a vyššie, Mozilla Firefox, Opera, Google Chrome a Safari

7. V prípade záujmu o zoradenie publikácii od najvyššej kategórii, kliknite na typ EPČ

|                                      | UNIVERZITNÁ KNIŽNICA<br>UNIVERZITY KONŠTANTÍNA FILOZOFA V NITRE                                                                                                    |                                     | online ka                                                                                                    | <u>atalóg</u>            |
|--------------------------------------|----------------------------------------------------------------------------------------------------|-------------------------------------|----------------------------------------------------------------------------------------------------|--------------------------|
| Výber datab<br>Počet zobra           | vázy: Publikačná činnosť, Podmienky hľadania: (Katedra = KCH   Katedra chémie)<br>zených / nájdených záznamov: 860 / 860                                                                                                    |                                     |                                                                                                    |                          |
| Výsledky v<br>Cásledky v<br>Tabuľkov | ryhľadávania<br>10 ▼                                                                                                    | hnuť XLS 🗃 RSS 🔊<br>Detaily záznamu | Autor<br>Hegedűsová Ažbeta (245)<br>Feszterová Melánia (227)<br>Jomová Klaudia (222)<br>Hegedűs Ondrej (136)<br>Jakabová Silvia (117)<br>Šímková Silvia (117)<br>Jenisová Silvia (194)<br>Melánia Feszterová (84) | Spresni                  |
|                                      | Styly učení v aplikacích elearningu / Ivana Šimonová a akol Hradec Králové : Miloš Vognar - M&V, 2010 116 s ISBN 978-80-86771-44-1.         [Šimonová Ivana (20%) - Bilek Martin (16%) - Doulik Pavel (16%) - Jindráček Václav (16%) - Poulová Petra (16%) - Škoda Jiří (16%)]         Šimonová Ivana (16%) - Bilek Martin (16%) - Doulik Pavel (16%) - Jindráček Václav (16%) - Poulová Petra (16%) - Škoda Jiří (16%)]         Šimonová Ivana (16%) - Škoda Jiří (16%)] | kakátak                             | wealing rescuence         (a)           Kyset'Ondrej (61)         Vargová Andrea (59)           * Predchádzajúca         (b)           Rok         9999 (57)           2014 (15)         2013 (60)                | Nasledujúca »<br>Spresni |
| 2                                    | AAB Vedecké monografie vydané v domácich vydavateľstvách<br><i>Odborové didaktiky na Fakulte prírodných vied UKF v Nitre. Zväzok I</i> : Chémia, Biológia,<br>Informatika, Environmentálna Ekológia / Martin Bilek a kol Nitra : UKF, 2009 132 s ISBN<br>978-80-8094-646-3.                                                                                                    | Detaily záznamu                     | 2012 (119)<br>2011 (109)<br>2010 (149)<br>2009 (115)<br>2008 (158)<br>2007 2 2011 (1)                                                                                                    |                          |

8. Pre výber publikačnej činnosti pracovníka KCH si môžete zvoliť daného Autora

## UNIVERZITNÁ KNIŽNICA UNIVERZITY KONŠTANTÍNA FILOZOFA V NITRE

Výber databázy: Publikačná činnosť, Podmienky hľadania: (Katedra = KCH | Katedra chémie) Počet zobrazených / nájdených záznamov: 860 / 860

| 年 Naspäť 👔 🏠 Hlavná str | inka | 🔍 Úprava dotazu | I 🗋 | História hľadaní | 18 | Prihlásiť | 🚔 Tlač |
|-------------------------|------|-----------------|-----|------------------|----|-----------|--------|
|-------------------------|------|-----------------|-----|------------------|----|-----------|--------|

| -        |                                                                                                    |                                               |                                                                                                    |               |
|----------|----------------------------------------------------------------------------------------------------|-----------------------------------------------|----------------------------------------------------------------------------------------------------|---------------|
| Výsledky | vyhľadávania                                                                                                    |                                               | Autor                                                                                                    | Spresni       |
|          | I 10 ▼ I autor   názov   rok   △ typ EPČ Sti                                                                                                    | ahnuť XLS 🗃 RSS 🚮                             | <ul> <li>negedűsová Ažbeta (245)</li> <li>Feszterová Melánia (227)</li> <li>Jomová Klaudia (222)</li> </ul> |               |
| Tabuľko  | vý zápis Rozšírený zápis                                                                                                    | Hegedűs Ondrej (136)                          |                                                                                                    |               |
|          | 1 2 3 4 5 6 7 8 9 10 → posledná                                                                                                    | Jakabová Silvia (117)<br>Šimková Silvia (117) |                                                                                                    |               |
| 1        | AAA Vedecké monografie vydané v zahraničných vydavateľstvách<br>Styly učení v aplikacích elearningu / Ivana Šimonová a akol Hradec Králové : Miloš Vognar -<br>M&V, 2010 116 s ISBN 978-80-86771-44-1.                                                               | Detaily záznamu                               | Melánia Feszterová (84)<br>Kysel'Ondrej (61)<br>Vargová Andrea (59)                                         |               |
|          | [Šimonová Ivana (20%) - Bílek Martin (16%) - Doulík Pavel (16%) - Jindráček Václav (16%) - Poulová                                                                                                    |                                               | « Predchádzajúca                                                                                            | Nasledujúca » |
|          | Petra (16%) - Škoda Jiří (16%)]                                                                                                    |                                               | Rok                                                                                                    | Spresni       |
|          | Šimonová Ivana 🕕 📄, Bilek Martin 🕕 📄, Doulik Pavel 🕕 📄, Jindráček Václav 🕕 📄,<br>Poulová Petra 🕕 📄, Škoda Jiří 🕕 📄                                                                                                    |                                               | 9999 (57)<br>2014 (15)<br>2013 (60)                                                                         |               |
| 2        | AAB Vedecké monografie vydané v domácich vydavateľstvách<br>Odborové didaktiky na Fakulte prírodných vied UKF v Nitre. Zväzok I : Chémia, Biológia,<br>Informatika, Environmentálna Ekológia / Martin Bilek a kol Nitra : UKF, 2009 132 s ISBN<br>978-80-8094-646-3. | Detaily záznamu                               | 2012 (119)<br>2011 (109)<br>2010 (149)<br>2009 (115)<br>2008 (158)<br>2007 2001 (1)                         |               |

online katalóg

9. Ak Vás zaujímajú len publikácie v určitom roku, môžete si spresniť **Rok** odkliknutím na bočnej lište

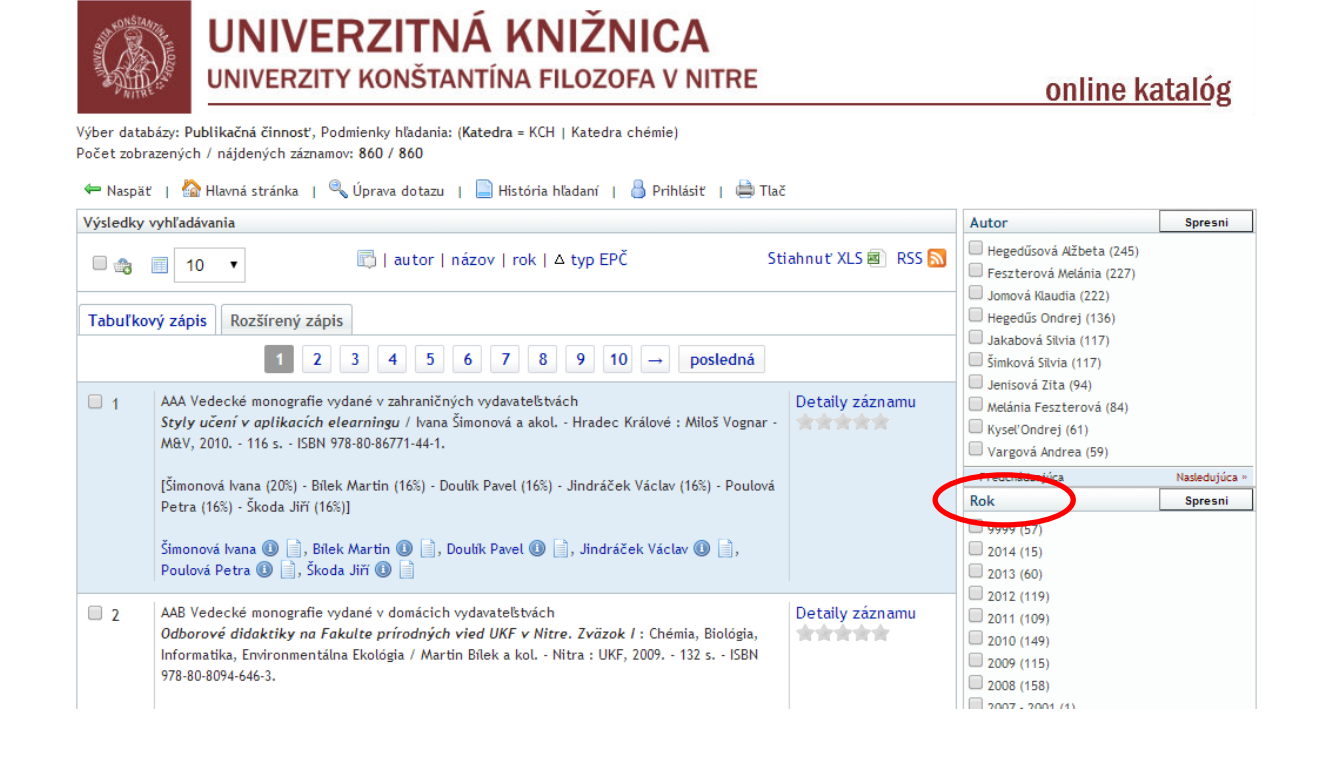